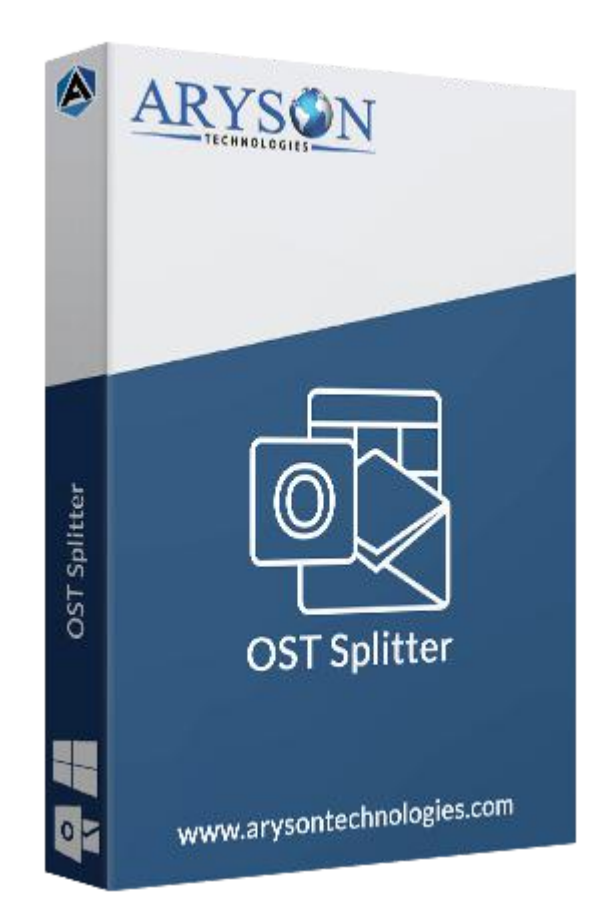

# **OST File Splitter**

(Software guide)

# Overview

OST File Splitter tool splits oversized Outlook OST files into smaller parts. This utility breaks large size Outlook\Exchange Server offline OST files without causing any distortion to its data & attachments. It initiates OST file division by size, date, sender's email & folder name of OST files. Also, it performs a batch split of Outlook OST files without facing any difficulties.

# What's New in this version?

- No OST file size limitation, users can split OST files of any size.
- **Compatible** with the editions of MS Outlook.
- Facile & intuitive GUI for convenient and easy use.

• A faster & safer division of OST files without any data loss.

### Key features

- Able to split single as well as multiple OST files.
- Exclusive features to define OST file size.
- Have the option to split OST files by size, date, sender & folder name.
- A safe and reliable solution to reduce the size of Outlook/Exchange offline OST files.
- Offer a **simple and interactive** software interface for smooth operation.
- **Removes duplicate** items during the compression process.
- Protect OST files using password protection.
- OST file splitter supports all the latest versions of **Outlook & Windows**.

### Minimum System Requirement

Processor: 1GHz Processor (2.4 GHz is recommended)
Operating System: Windows 10/8.1/8/7/Windows Vista/ XP and below versions
Memory: 512 MB RAM (1 GB Recommended)
Disk Space: 500 MB of Free Hard Disk Space (1 GB Recommended)

### Installation Process of Aryson Software

Follow the steps to Install the Aryson Technologies software on your system:

- Firstly, Visit the official website of **Aryson Technologies**. (<u>https://www.arysontechnologies.com</u>)
- After that Click on the **Product Section** of the Website and choose the software that you need to download from the navigation list.
- After that, You will find a product description page of your selected software. From the description page, tap on the **Download Now** button.
- After downloading, **double click** on downloaded .exe of the tool. Or visit the download location from your computer and **run** the software as **Administrator**.

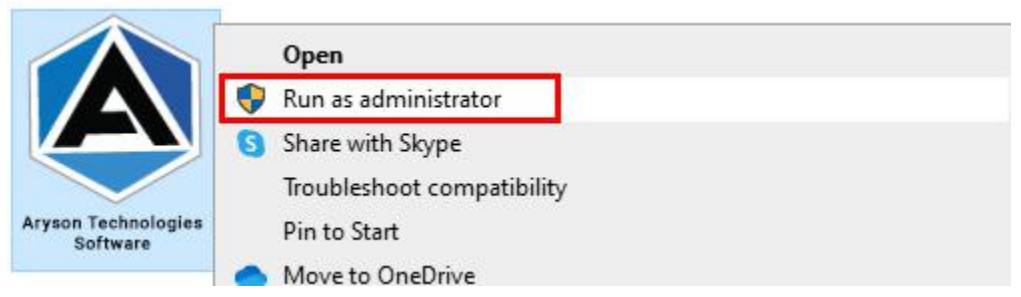

• Click the **Next** button to continue the installation setup of the software.

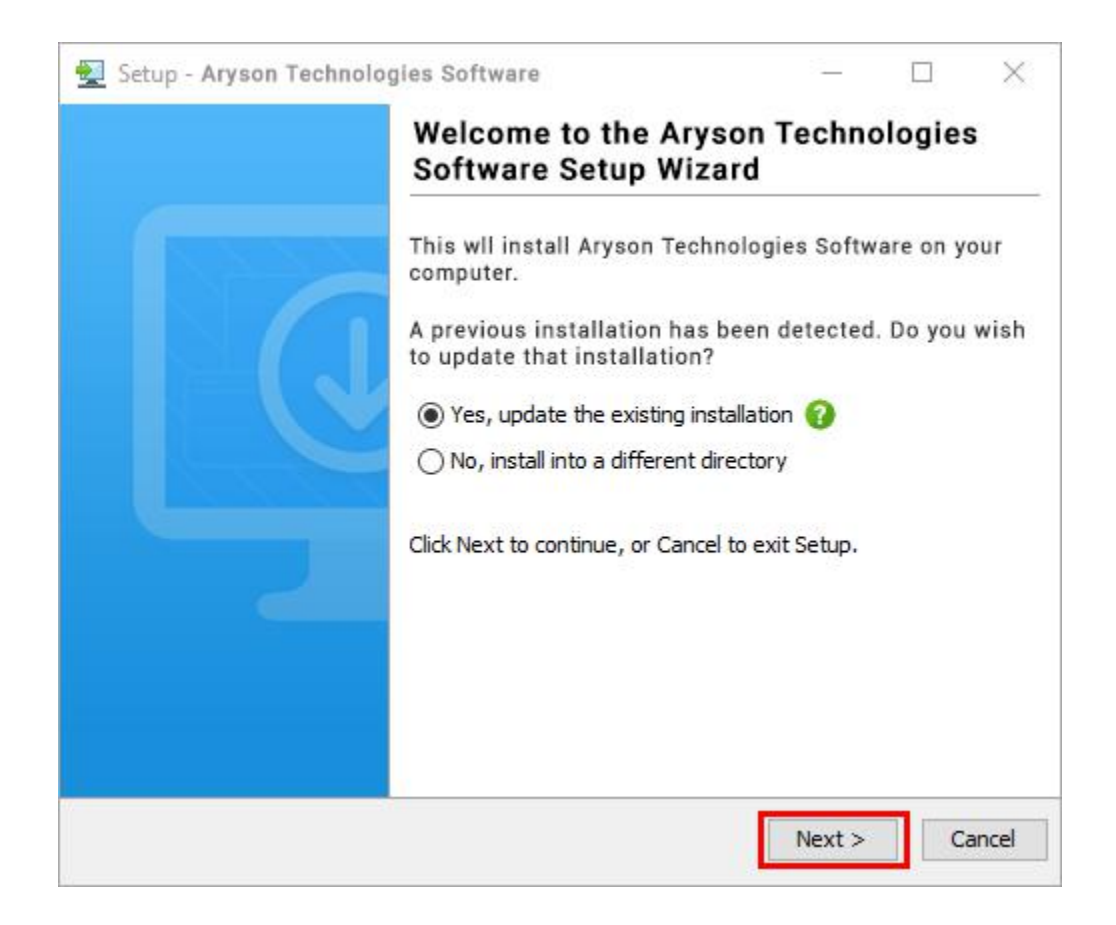

• Choose the **destination directory** of the software and click **Next**.

| 👮 Setup - Aryson Technologies Software                                                  |         |           | $\times$ |
|-----------------------------------------------------------------------------------------|---------|-----------|----------|
| Select Destination Directory<br>Where should Aryson Technologies Software be installed? |         | Ľ         |          |
| Select the folder where you would like Aryson Technologies S<br>then click Next.        | oftware | e be inst | alled,   |
| C:\Program Files\Aryson Technologies Software                                           |         | Browse .  | ••       |
| Required disk space: 223 MB                                                             |         |           | _        |
| Free disk space: 60 GB                                                                  |         |           |          |
|                                                                                         |         |           |          |
|                                                                                         |         |           |          |
|                                                                                         |         |           |          |
|                                                                                         |         |           |          |
|                                                                                         |         |           |          |
|                                                                                         |         |           |          |
| ryson -                                                                                 | -       | 1         |          |
| < Back                                                                                  | Next >  | G         | ancel    |

• Now, you have installed the software on your system. Click **Finish** to launch the software.

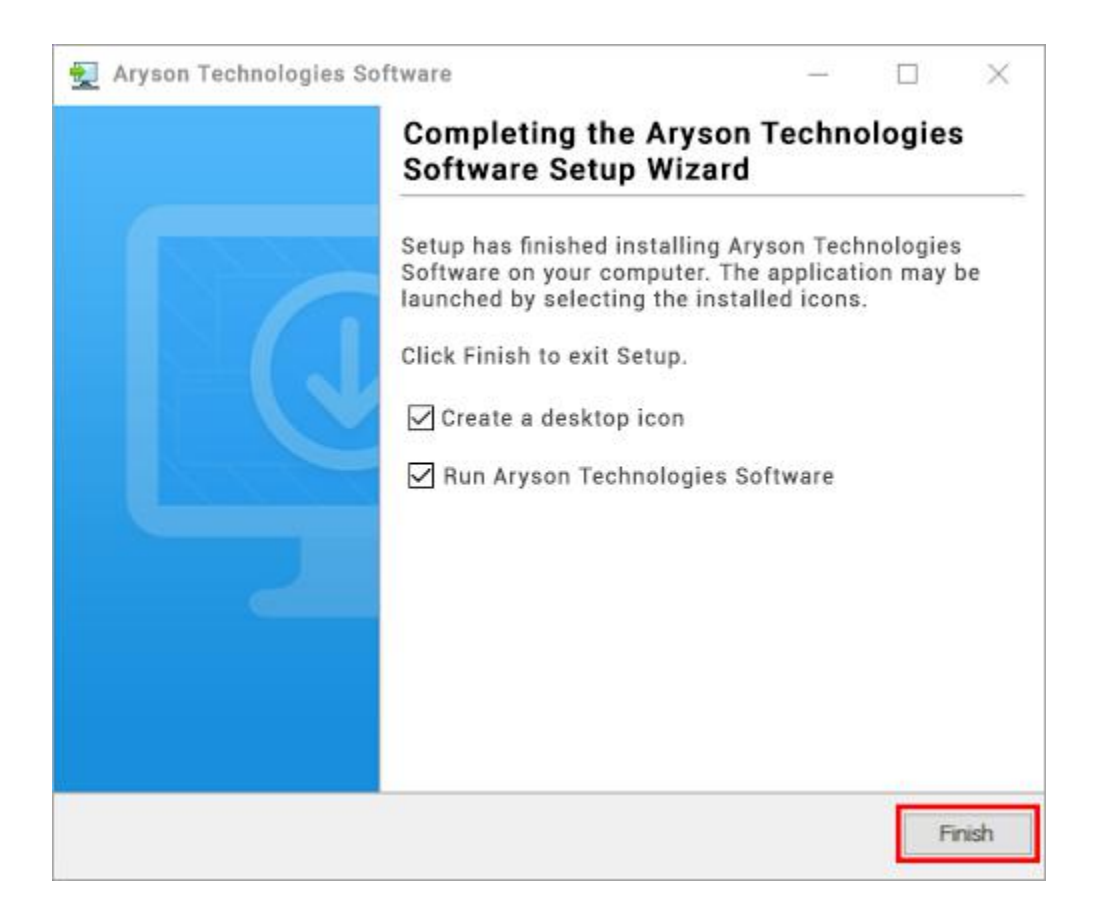

#### LiveChat:

http://messenger.providesupport.com/messenger/0pi295uz3ga080c7lxqxxuaoxr.html Visit Our Site: https://www.arysontechnologies.com/ Contact Us: https://www.arysontechnologies.com/contact-us.html Submit your Review:

https://www.arysontechnologies.com/client-reviews.html

### Uninstallation Procedures for Aryson Software

- Turn On your system or PC.
- Now, search the Control Panel and Open it.

| All Apps Documents Web N          | lore 🔻 |                    | R |
|-----------------------------------|--------|--------------------|---|
| Best match                        |        |                    |   |
| Control Panel<br>App              |        |                    |   |
| Apps                              |        | Control Panel      |   |
| Settings                          | >      | Арр                |   |
| Search the web                    |        |                    |   |
| ℅ control panel - See web results | >      | 🖵 Open             |   |
| Settings (3)                      |        | Dpen file location |   |
|                                   |        | -🗁 Pin to Start    |   |
|                                   |        | -🔁 Pin to taskbar  |   |
|                                   |        |                    |   |
|                                   |        |                    |   |
|                                   |        |                    |   |
|                                   |        |                    |   |
|                                   |        |                    |   |
|                                   |        |                    |   |
|                                   |        |                    |   |
|                                   |        |                    | _ |
| Control Panel                     |        | o 🛱 💽 📕 🖬 🥥 🗐      |   |

• Here, find the program section and click on Uninstall a program.

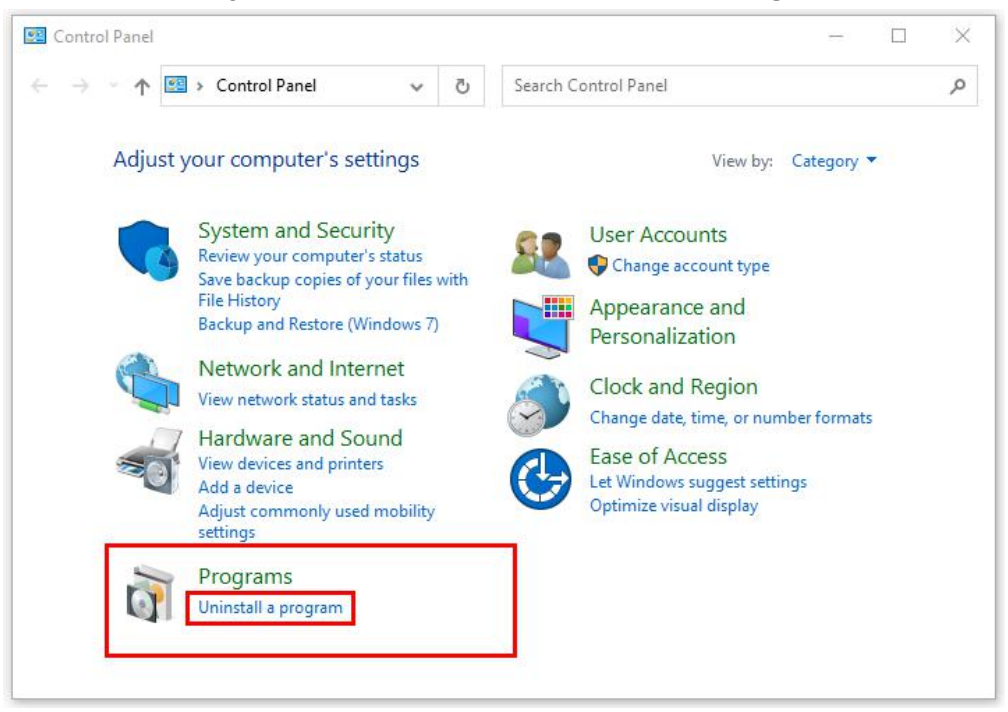

• After that, choose the **software** that you want to uninstall. Additionally, **Right-click** on the software and click **Uninstall**.

| Aryson office - Programs and P                                                     | eatures                                                                                              |              | - 0                           | ×     |
|------------------------------------------------------------------------------------|----------------------------------------------------------------------------------------------------|--------------|-------------------------------|-------|
| ← → × ↑ 🖬 « Program                                                                | s > Programs and Features 🗸 🗸 🗸                                                                      | Ö            | Aryson office                 | ×     |
| Control Panel Home<br>View installed updates<br>Turn Windows features on or<br>off | Uninstall or change a program.<br>To uninstall a program, select it from the list and the<br>Repair. | nen cliv     | ck Uninstall, Change, or      |       |
|                                                                                    | Organize  Uninstall/Change Name Aryson Technologies Software Uninst                                  | P<br>all/Ch  | B≣ →<br>Publisher<br>ange com | 0     |
|                                                                                    |                                                                                                    |              |                               |       |
|                                                                                    | ¢                                                                                                    |              |                               | 3     |
|                                                                                    | arysontechnologies.com Product versi<br>Help h                                                       | on:<br>nk: v | www.arysontechnologies        | .com/ |

• After that, tap the **Next** button to Uninstall the Aryson software.

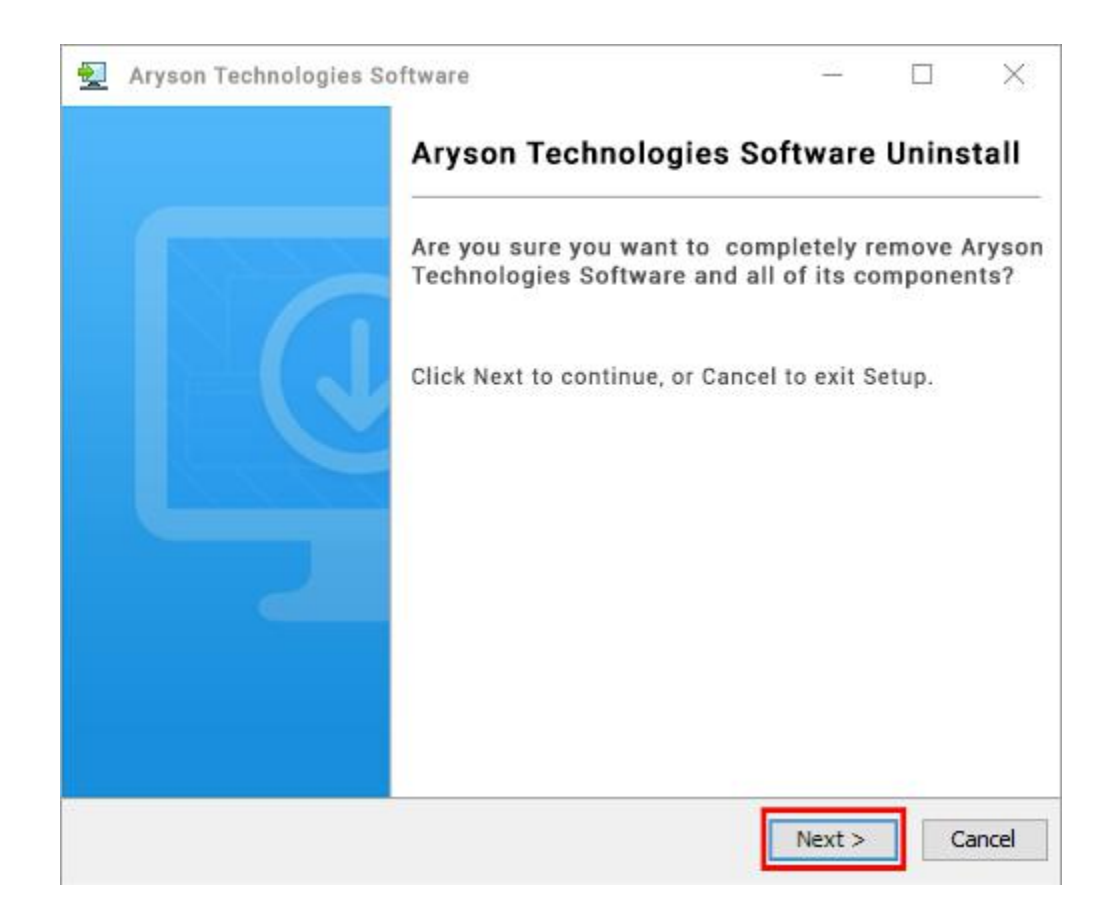

• Now you have **successfully uninstalled** the Aryson software. Click on the **Finish** button.

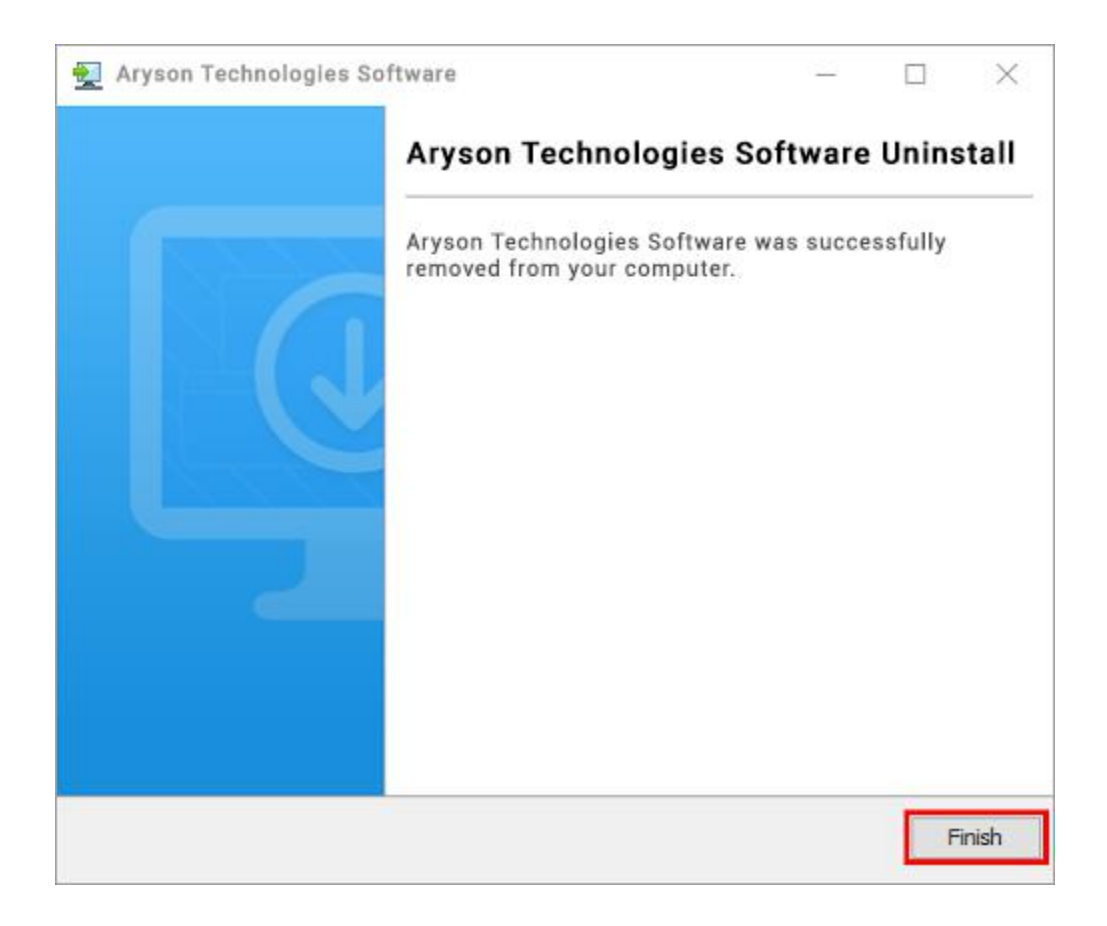

#### LiveChat:

http://messenger.providesupport.com/messenger/0pi295uz3ga080c7lxqxxuaoxr.html Visit Our Site: https://www.arysontechnologies.com/ Contact Us: https://www.arysontechnologies.com/contact-us.html Submit your Review: https://www.arysontechnologies.com/client-reviews.html

# **User Interface**

As you launch the software, the welcome screen of OST File Splitter software will display like mentioned below picture:

| 🙁 Aryson OST Splitter(De | mo)                                            |                        | 100 H        | ×        |
|--------------------------|------------------------------------------------|------------------------|--------------|----------|
| Aryso<br>Best Too        | on OST Splitter<br>I to Split Large OST File o | of MS Outlook/Exchange | ¥ 🖊 ?        | <b>i</b> |
| Add File(s)              | File Path                                      | File Size              |              |          |
| Add Folder(s)            |                                                |                        |              |          |
| Remove file              |                                                |                        |              |          |
| C<br>Remove All          | ¢                                              |                        |              | )        |
| C:\Users\admin\Docun     | nents                                          |                        | .√. Log Path |          |
|                          |                                                |                        | () Next      |          |

# Working of Outlook OST File Splitter Tool

**Step 1:** Download and Install the OST File Splitter Tool.

| 🙁 Aryson OST Splitter(De | mo)             |                        |            | ×   |
|--------------------------|-----------------|------------------------|------------|-----|
| Aryso<br>Best Too        | on OST Splitter | of MS Outlook/Exchange |            | ? i |
| Add File(s)              | File Path       | File Size              |            |     |
| Add Folder(s)            |                 |                        |            |     |
| Remove file              |                 |                        |            |     |
| C<br>Remove All          | ¢               |                        |            |     |
| C:\Users\admin\Docun     | nents           |                        | ./- Log Pr | ith |
|                          |                 |                        | () Ne      | xt  |

**Step 2:** Click on the Add Files/Folder button to add your large Outlook/Exchange OST file.

| 🙁 Aryson OST Splitter(De | mo)                                           |                        |        | ΠŢ       | × |
|--------------------------|-----------------------------------------------|------------------------|--------|----------|---|
| Aryso<br>Best Too        | n OST Splitter<br>I to Split Large OST File o | of MS Outlook/Exchange |        | <u> </u> | i |
| Add File(s)              | File Path                                     | File Size              |        |          |   |
| Add Folder(s)            |                                               |                        |        |          |   |
| O<br>Remove file         |                                               |                        |        |          |   |
| C<br>Remove All          | <                                             |                        |        |          | > |
| C:\Users\admin\Docun     | nents                                         |                        | J. Log | Path     |   |
| F                        |                                               |                        |        | Next     |   |

**Step 3:** Next browse & select the oversized OST file from your local folder and click the **open** button.

| 🔕 Aryson ( | ST Splitter(Demo | 5]             |           | <br> |      | 100    | П  | × |
|------------|------------------|----------------|-----------|------|------|--------|----|---|
|            |                  |                |           |      |      | 1      | ?  | i |
|            | 🙁 Open           |                | -ALCE:    |      |      | 1.0    | ×  |   |
| $\sim$     | Look in:         | PST Files      | -77       | ~    | 100. |        |    |   |
| A          | Recent Items     | iNBOX.os       | t         |      |      |        |    |   |
| Adu        | Desktop          |                |           |      |      |        |    |   |
| Re         | Documents        |                |           |      |      |        |    |   |
| Re         | This PC          |                |           |      |      |        |    | > |
| C:\Users   | 1                | File name:     | INBOX.ost |      |      | Open   | 1  | 1 |
| <u>}</u>   | Network          | Files of type: | Ost File  |      | ~    | Cancel |    |   |
|            |                  |                |           |      |      | () Ne  | xt |   |

**Step 4:** In the new tab press the **Next** button to move ahead.

| Aryson OST Splitter[Dem | 10]                                                       |                       |       | 12     | × |
|-------------------------|-----------------------------------------------------------|-----------------------|-------|--------|---|
| Arysor<br>Best Tool     | n OST Splitter<br>to Split Large OST File of MS Outlook/E | xchange               |       | ₽ ?    | i |
| Add File(s)             | File Path<br>C:\Users\admin\Desktop\PST Files\INBOX.ost   | File Size<br>15.76 MB |       |        |   |
| Add Folder(s)           |                                                           |                       |       |        |   |
| C<br>Remove file        |                                                           |                       |       |        |   |
| C<br>Remove All         | <                                                         |                       |       |        | > |
| C:\Users\admin\Docume   | ents                                                      |                       | J. Lo | g Path |   |
|                         |                                                           |                       |       | Next   |   |

**Step 5:** Now from the tree structure, select the particular OST file that you want to split. Here you can select options like Spilt OST file by Size, Date, Sender, Folder, and hit Next button.

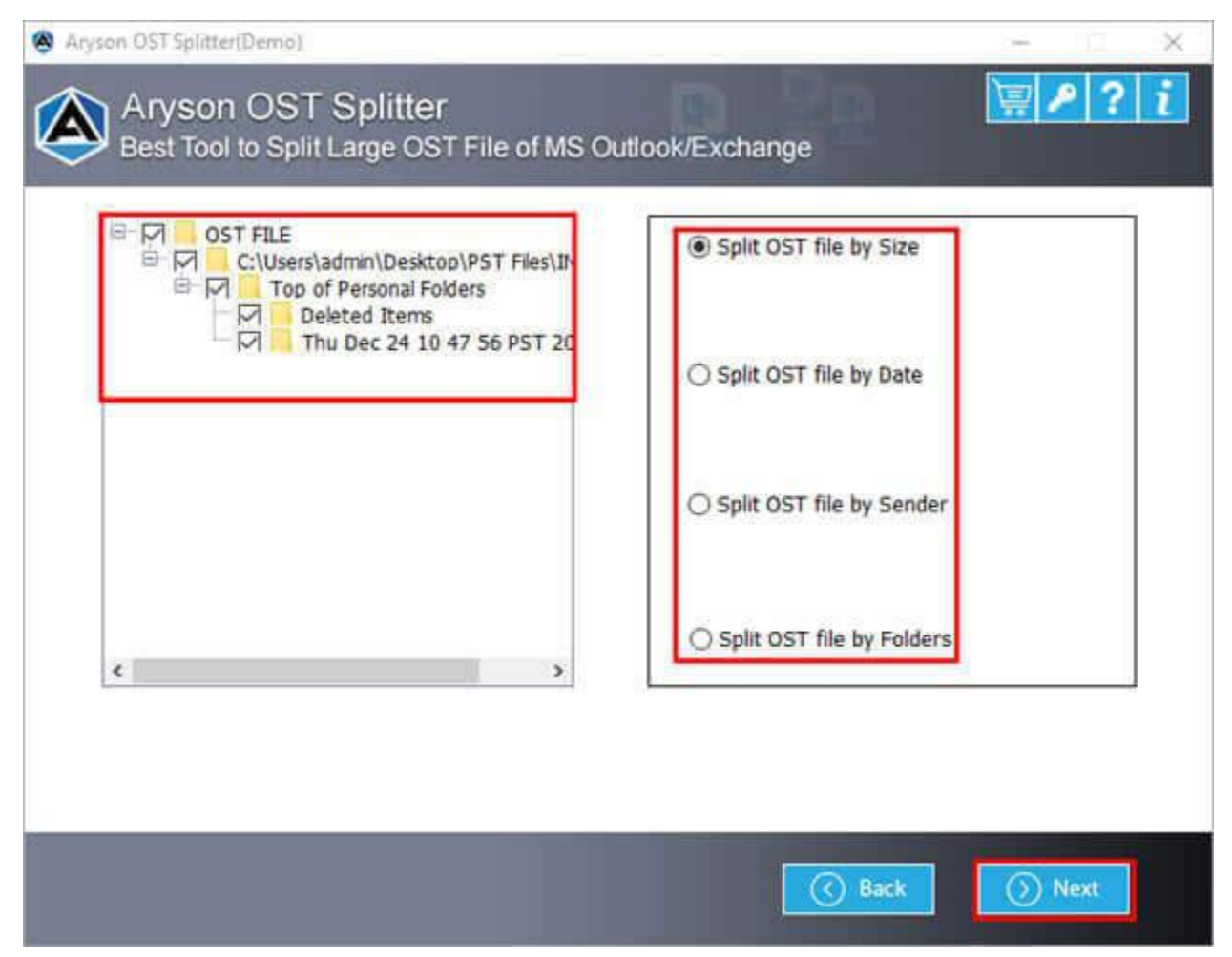

**Step 6:** Choose the different built-in features of the tool such as select file size, apply password and provide a destination folder location.

| Aryson OST Splitter(Demo)                                                       | - 0 X               |
|---------------------------------------------------------------------------------|---------------------|
| Aryson OST Splitter<br>Best Tool to Split Large OST File of MS Outlook/Exchange | ₩ <mark>₽</mark> ?i |
| Select Size<br>Enter PST File Size : 1 MB ~                                     |                     |
| Apply Password Show Password                                                    |                     |
| Select Path To Save File                                                        |                     |
| C:\Users\admin\Desktop                                                          | O Choose            |
| Select Path To Temp File                                                        |                     |
| C:\Users\admin\Desktop                                                          | O Choose            |
|                                                                                 |                     |
|                                                                                 | Back 💮 Split        |

**Step 7:** Finally, tap on the Split button to split a large OST file.

| Enter PST File Size :   | 1     | MB | ~           |     |          |    |
|-------------------------|-------|----|-------------|-----|----------|----|
| Apply Password          | ••••• |    | Show Passwo | ord |          |    |
| Ignore Duplicate        | Mails |    |             |     |          |    |
| Select Path To Save Fil |       |    |             |     |          |    |
| C:\Users\admin\Desk     | ор    |    |             |     | O Choose | 1  |
| Select Path To Temp Fi  | le    |    |             |     |          |    |
| C:\Users\admin\Desk     | ор    |    |             |     | 🕝 Choose | Î. |
|                         |       |    |             |     |          |    |
| c, (osers/dumin/besk    | ,op   |    |             |     | Childose |    |